## **Translating Content in Another Language**

Updated 11/27/23

### Blackboard Learn

Students can use the Ally tool to translate on-screen text and file content within a course to another language. There are two translation options available to meet student needs.

### **Option 1: Translated Version**

This option will convert content into an HTML web page file that contains the translated text for *offline viewing*.

- When the student is logged into the course, the student will click the ALLY symbol A next to the content they want to see translated.
- In the list that appears, the student will select TRANSLATED VERSION, select a LANGUAGE, and click DOWNLOAD.
- 3. A translated HTML file will save to the student's Downloads area on their computer for viewing.

### **Option 2: Immersive Reader**

Immersive Reader supports on-screen reading with text and spoken word translation. Internet access is required.

- When the student is logged into the course, the student will click the ALLY symbol A next to the content they want to see translated. In the format list that appears, the student will select IMMERSIVE READER and click DOWNLOAD.
- 2. The Immersive Reader will open in a new browser tab. The student will click the **READING PREFERENCES** icon, set **TRANSLATE** to the preferred language, and toggle **DOCUMENT on**.
- Immersive Reader will display and read the text content in the chosen language with customizable tools to aid focus or comprehension.

To hear a robot read the text, click the *play* button.

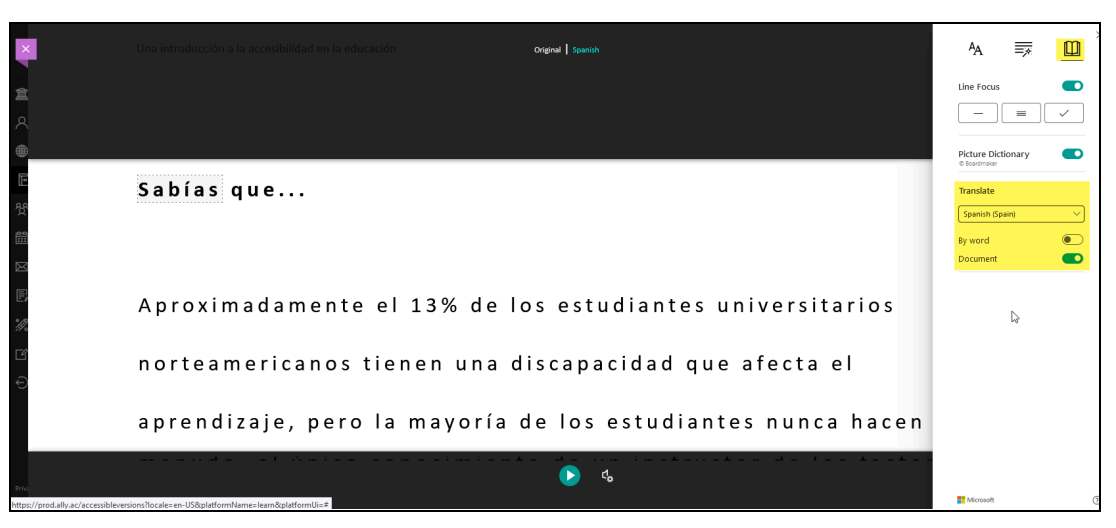

# Download alternative formats Selected item: An Introduction to Accessibility in Education An Introduction to Accessibility in Education An Intersive Reader Reader Read

# ....

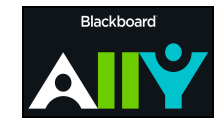

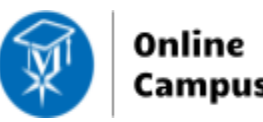